### コンバージョンの設定方法

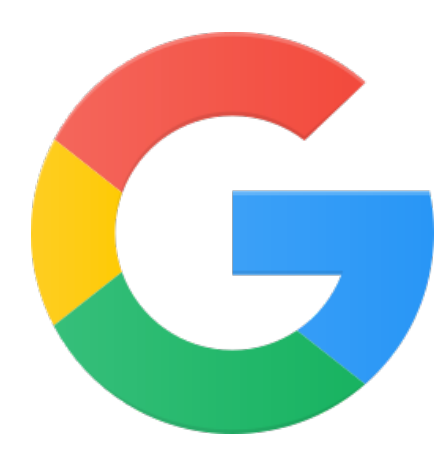

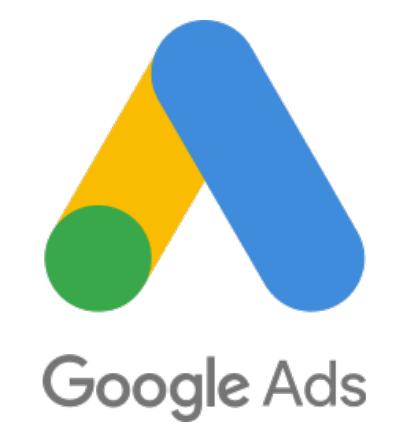

# コンバージョンとは?

- ・広告をクリックまたは表示後
  - →商品の購入、アプリインストール、メールの登録などの特定のアクションを実行すること
- ・すべてのコンバージョン
  - =広告クリックが1回で商品購入が2回行った場合CV は2となる
- ・ユニークコンバージョン

=広告クリックが1回で商品購入が2回でもCVは1回

| 業界         | 平均CVR(検索) | 平均CVR(GDN) |
|------------|-----------|------------|
| 医療・福祉      | 1.96%     | 1.00%      |
| 自動車        | 6.03%     | 1.19%      |
| BtoB       | 3.04%     | 0.80%      |
| 消費者サービス    | 6.64%     | 0.98%      |
| デート&パーソナルズ | 9.64%     | 3.34%      |
| Eコマース      | 2.81%     | 0.59%      |
| 教育         | 3.39%     | 0.50%      |
| 雇用サービス     | 5.13%     | 1.57%      |
| 金融と保険      | 5.10%     | 1.19%      |
| 健康と医療      | 3.36%     | 0.82%      |
| 家庭用品       | 2.70%     | 0.43%      |
| 産業サービス     | 3.37%     | 0.94%      |
| 法的         | 6.98%     | 1.84%      |
| 不動産        | 2.47%     | 0.80%      |
| 技術         | 2.92%     | 0.86%      |
| 旅行&ホスピタリティ | 3.55%     | 0.51%      |

### CV計測の方法

### ・コンバージョンタグを使用して計測する方法

- GTMを使用して計測する方法
- ・Googleアナリティクスを使用して計測する方法

# コンバージョンタグ計測

・Google広告で、コンバージョンの完了直後に顧客がアクセスするサ イトのWebページに貼り付けるHTMLコードを作成し、直接タグ設置 を行う方法

#### ・メリット

Google広告上でタグ発行をし、Webサイトにタグを設置する方法となるので、他ツールを活用しなくても簡単にタグ設置ができる

#### ・デメリット

Webサイトの仕様によっては、HTMLファイルを自社で修正しなくては いけない。自社でHTMLファイルが修正できない人はタグ設置は不可。

GTMとはGoogleが提供するタグの発行・管理ツールで、こちらを使用 することでもコンバージョン測定が可能となります。

#### ・メリット

HTMLファイルを修正しなくてもタグ設置が可能。GTMとWebサイト の紐づけをしていれば、GTM上の操作のみでタグ設置が完了できる。

#### ・デメリット

GTMを使用する場合、アカウント作成やWebサイトの紐づけ等の作業 の負担が増える。また、GTMの操作方法についても理解する必要がある ため、Google広告上でのタグ設置よりも多くの作業工程が必要にな る。

Googleアナリティクスで目標を設定したのちインポートすることで 測定が可能となります。

#### ・メリット

各広告媒体のコンバージョンをGoogleアナリティクス上で評価でき る。広告媒体によって異なる指標も多いですが、Googleアナリティ クス上でコンバージョン分析をすると、他の広告媒体とGoogle広告 を同じ基準で評価することが可能。

#### ・デメリット

多くの設定が必要になるという点。この方法の場合「GAとGoogle広告のリンク」「GA上での目標設定」「目標インポート」といったような多くの工程が必要となる。

# コンバージョンタグ計測

- ・ グローバルサイトタグ = Google広告アカウントに対して発行されるタグ
- ・イベントスニペット

= コンバージョンイベントごとに発行されるタグ

グローバルサイトタグは全てのページに設置する必要がありますが、イ ベントスニペットはコンバージョン測定をするページのみに張り付ける

## CVタグで計測:手順1

| 表示項目 原開                   |
|---------------------------|
|                           |
| ン すべてのコンパー<br>ン (コンパージョン) |
| _                         |
|                           |
|                           |
|                           |
| 3件中 1~3 件を表示              |
|                           |
| 1                         |

Google広告アカウントを立ち上げて「ツールと設定」→「コンバージョ ン」を選択します。コンバージョン画面で「+」を選択しコンバージョンを 作成していきます。

## CVタグで計測:手順2

#### コンバージョンの測定を始めましょう

オンライン マーケティングで成果を上げるにはコンバージョン トラッキングが不可欠です。それにより、広告を見たユーザーのその後の行動(達成したコンバー ジョン アクション)を把握できます。コンバージョン アクションは、設定する際は一度に一つずつですが、測定する際は同時に複数を測定できます。 詳細

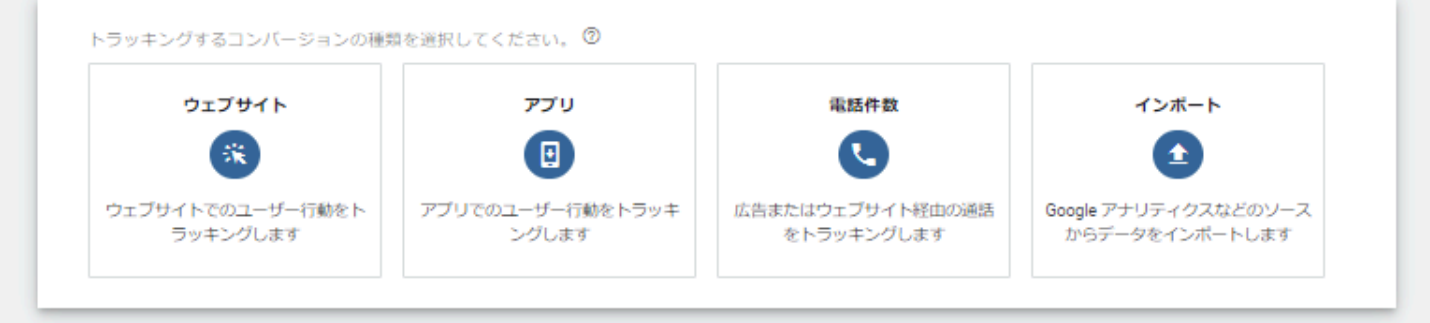

次にトラッキングしたいコンバージョンの種類を選択します。

## CVタグで計測:手順3

#### ウェブサイトのコンバージョン アクションの作成

コンバージョンがどのようにトラッキングされるかを以下で設定します。 詳細

| コンハーション名               |                                                                                                    | /100                                                                                                    | ^      |
|------------------------|----------------------------------------------------------------------------------------------------|----------------------------------------------------------------------------------------------------|--------|
| カテゴリ                   | このコンバージョン アクションに最も近いカテゴリを選択し<br>申し込み ▼<br>                                                                                                    | ってください ②                                                                                                    | ^      |
| 値                      | <ul> <li>各コンバージョン値の測定方法を選択してください</li> <li>すべてのコンバージョンに同一の価値を割り当てる</li> <li>日本円(JPY ¥) ▼</li> <li>□</li> <li>コンバージョンごとに割り当てる価値を変更</li> <li>コンバージョン値を使用しない</li> </ul> | どのコンバージョンでもビジネスにもたらす価値が<br>同じ場合は、このオプションを選択します。<br>コンバージョンが発生するたびに、ここに入力した<br>値がコンバージョン値として記録されます。<br>詳細                                                                  | ^      |
| カウント方法                 | クリックなどの操作1回につき何回のコンパージョン<br>をカウントするかを選択します<br>② 全件<br>③ 初回のみ                                                                                                    | <ul> <li>[1回]は、見込み顧客の獲得やユーザー登録など、1</li> <li>回のクリックでコンバージョン1回分の価値しか得られない場合におすすめです。</li> <li>例:広告をクリックしたユーザーが3つのフォームに入力した場合でも、コンバージョンは1回としてカウントされます。</li> <li>詳細</li> </ul> | ^      |
| 計測期間                   | 30 日間                                                                                                    |                                                                                                    | ~      |
| ビュースルー コンバージョ<br>ン計測期間 | 1日間                                                                                                    |                                                                                                    | ~      |
| コンバージョン列に含める           | はい                                                                                                    |                                                                                                    | $\sim$ |
| アトリビューション モデル          | ラストクリック                                                                                                    |                                                                                                    | $\sim$ |

・コンバージョン名

登録するコンバージョンの名称です。

・カテゴリ

登録するコンバージョンに近いカテゴリを選択し ます。複数のコンバージョンを登録した際に、カテ ゴリごとにコンバージョンの状況を確認できます。

#### ・値

コンバージョン1つあたりの価値を設定します。具 体的な数値が分からなければ「コンバージョン値 を使用しない」を選択してください。

#### ・カウント方法

コンバージョンのカウント方法の設定です。 「全件」だとフォーム送信した回数分だけコン バージョンがカウントされます。「初回のみ」だ とカウントされるのは1回のみです。

| CVタグの設置                            |                                                                                                    |  |  |  |  |  |
|------------------------------------|----------------------------------------------------------------------------------------------------|--|--|--|--|--|
|                                    |                                                                                                    |  |  |  |  |  |
|                                    |                                                                                                    |  |  |  |  |  |
| クションを作成する ―――                      | 2 タグを設定する ――― ③ 次のステップ                                                                                                    |  |  |  |  |  |
|                                    |                                                                                                    |  |  |  |  |  |
| コンバージョン ア                          | クションを作成しました。次に、ウェブサイトに追加するタグを設定します。                                                                                               |  |  |  |  |  |
| コンバージョン アイ<br>タグを設定する              | クションを作成しました。次に、ウェブサイトに追加するタグを設定します。<br><sup>タグのインストール方法を選択してください</sup>                                                            |  |  |  |  |  |
| コンバージョン アイ<br><sup>タグを</sup> 設定する  | クションを作成しました。次に、ウェブサイトに追加するタグを設定します。<br>タグのインストール方法を選択してください<br>自分でタグをインスト<br>ールする タグをメールで送信す<br>る Google タグマネージ<br>ャを使用する         |  |  |  |  |  |
| コンバージョン アイ<br>タ <sup>グを</sup> 設定する | クションを作成しました。次に、ウェブサイトに追加するタグを設定します。<br>タグのインストール方法を選択してください<br>自分でタグをインスト<br>ールする<br>レールする<br>の<br>レールで送信す<br>の<br>を使用する<br>レールでは |  |  |  |  |  |
| コンバージョン アイ<br>タグを設定する              | クションを作成しました。次に、ウェブサイトに追加するタグを設定します。                                                                                               |  |  |  |  |  |

#### タグの設置方法を選択します。自分でタグ設置するを選択しましょう。

## コンバージョンタグ計測

|                      | 自分でタグをインスト         タグをメールで送信す         Google タグマネージ           ールする         る         ャを使用する                                                                                                    |
|----------------------|----------------------------------------------------------------------------------------------------|
| 手順                   | ジョン トラッキングを設定するには、ページで使用されているコードに<br>グローバル サイトタグとイベント スニペットを実装してください。タグとスニペットを追加するには、ページ<br>で使用されているフレームワークを選択して、手順に沿って操作してください。                                                                                                    |
| コードを表示するフォーマ<br>ット ⑦ | HTML -                                                                                                    |
| グローバル サイトタグ          | グローバル サイト タグを実装すると、サイトを訪れたユーザーが通常のオーディエンスに追加され、ドメイン<br>に新しい Cookie が設定されます。Cookie には、サイトにユーザーを誘導した広告のクリックに関する情報が<br>保存されます。このタグをウェブサイトのすべてのページにインストールする必要があります。                                                                                                    |
|                      | グローバル サイトタグが設定されていない HTML ページがある                                                                                                    |
|                      | <ul> <li>グローバルサイトタグはすべてのページにすでに設定されているが、別の Google サービス(例: Google<br/>アナリティクス)または別の Google 広告アカウントから設定した</li> </ul>                                                                                                    |
|                      | この Google 広告アカウント (938-942-7768) で別のコンパージョン アクションを作成した際、すべての<br>ページでグローバル サイトタグを設定済み                                                                                                    |
|                      | 以下のタグをコピーし、ウェブサイトのすべてのページで <head></head> タグの間に貼り付けてください。複<br>数の行動をトラッキングする場合でも、1 つのアカウントにつき 1 回だけグローバル サイト タグを挿入しま<br>す。                                                                                                    |
|                      | - Global site tag (gtag.js) - Google Ads: 801880664 -<br><script async="" src="https://www.googletagmanager.com/gtag/js?id=AW-801880664"></script><br><script><br>window.dataLayer = window.dataLayer    [];<br>function gtag(){{dataLayer.push{arguments};}<br>gtag('js', new Date());</td></tr><tr><td></td><td>gtag('config', 'AW-801880664');<br></script> |
|                      | スニペットをダウンロード                                                                                                    |
| イベント スニペット           | イベント スニペットはグローバル サイトタグと連携し、コンバージョンとしてカウントすべきアクションをト<br>ラッキングします。ページの読み込みとクリックのどちらで個々のコンバージョンをトラッキングするかを選<br>択します。 <sup>⑦</sup>                                                                                                    |
|                      | ページの読み込み<br>コンバージョン達成直後のユーザーに表示するページにスニペットを追加します                                                                                                    |
|                      | クリック<br>クリック数をトラッキングするボタンまたはリンクがあるページにスニペットを追加します                                                                                                    |
|                      | 下のスニペットをコピーして、トラッキングするページの <head></head> タグの間でグローバル サイトタグの<br>直後に貼り付けます                                                                                                    |
|                      | Event snippet for 資料請求フォーム送信 conversion page -<br><script></td></tr><tr><td></td><td>gtag(event, conversion', {'send_to': 'AW-801880664/8TjoCOaczIcBENj0rv4C'});<br></script>                                                                                                    |
|                      |                                                                                                    |

グローバルサイトタグとイベントスニペット が発行されます。グローバルサイトタグを全 てのWebページ、イベントスニペットをコ ンバージョン後のページの <head>内に設置 をすれば完了です。

コンバージョン アクションを作成しました。次に、ウェブサイトに追加するタグを設定します。

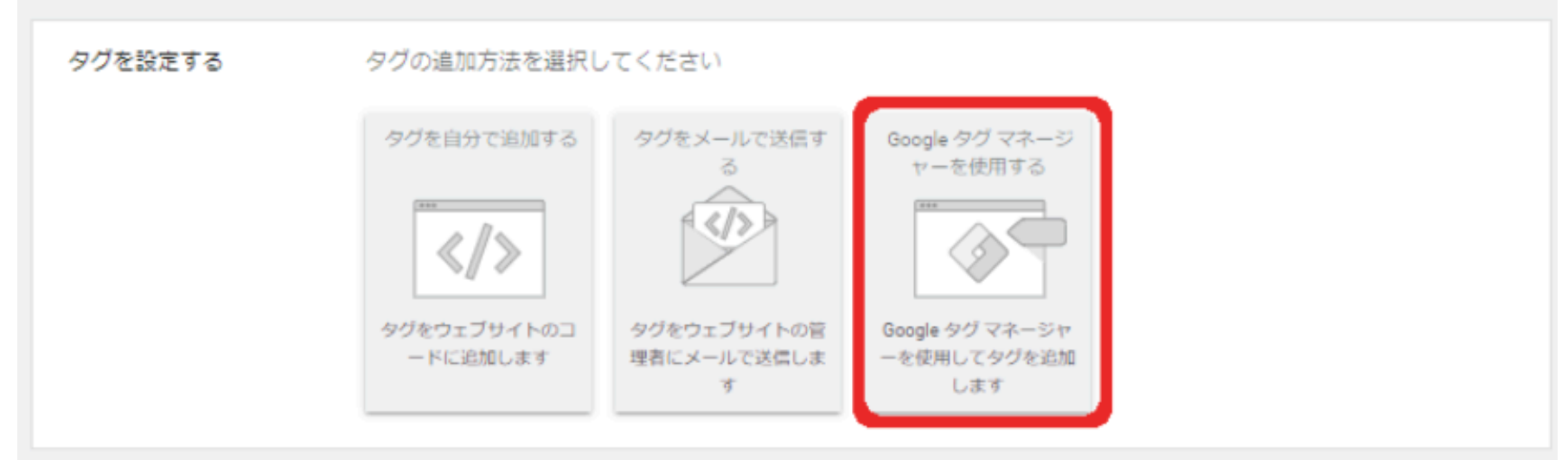

新しいコンバージョンタグを使用してCVを計測する方法の手順3 までと同様の手順をGoogle広告上で行います。その後、設定方法 の選択でGTMを選択します。

コンバージョン アクションを作成しました。次に、ウェブサイトに追加するタグを設定します。

| タグを設定する | タグの追加方法を選択してください                                                                                                    |
|---------|----------------------------------------------------------------------------------------------------|
|         | タグを自分で追加する タグをメールで送信す Google タグマネージ る ヤーを使用する                                                                                                    |
| 手順      | <ol> <li>Google タグマネージャーを使って Google 広告コンバージョントラッキング タグを設定します。「d<br/>s d s J コンバージョン アクションについて、次の情報を入力してください。</li> <li>コンバージョン ラベル</li> <li>シバージョン ラベル</li> <li>約客様のすべてのウェブページにコンバージョン リンカータグを追加して、呼び出すように設定して<br/>ください。</li> <li>AMP ページを使用する場合は、別のコンテナが必要です。この情報を AMP ページのそのコンテナに<br/>も追加してください。</li> </ol> |
| 次へ      |                                                                                                    |

コンバージョンIDとラベル発行が発行されるので、こちらをメモします。

| 現在( | かワークスペース       |   |                                     |   |                         |           |       |                  |   |
|-----|----------------|---|-------------------------------------|---|-------------------------|-----------|-------|------------------|---|
| Def | ault Workspace | > | 新しいタグ<br>50 種類を超えるタグタ<br>イプから1つ選択しま | - | 現在編集中<br>Default Worksp | 1<br>ace  | ÷     | 未公開のコンテナ         |   |
|     | サマリー           |   | す                                   |   |                         |           |       |                  |   |
|     | タグ             |   | 新しいダクを追加                            |   |                         |           |       |                  |   |
| ۲   | トリガー           |   | 調査問題                                |   | ワークスペース                 | の変更       |       | タグを追加して、変更内容を公開し | , |
| -   | 変数             |   | B/0-03                              |   | 0 1                     | 0         |       | てください。           |   |
|     | フォルダ           |   |                                     |   | 修正済みの数 追加               | 済みの数 削除済み | +数    |                  |   |
| D   | テンプレート         |   | 説明を編集                               | > | ワークスペースを                | 管理        | >     |                  |   |
|     |                |   |                                     |   |                         |           |       |                  |   |
|     |                |   | ワークスペースの変更                          |   |                         |           |       |                  |   |
|     |                |   | 名前 个                                |   | タイプ                     | 変更        | 最終編集日 | ユーザー             |   |
|     |                |   |                                     |   |                         |           |       |                  |   |
|     |                |   |                                     |   |                         |           |       |                  |   |
|     |                |   | アクティビティ履歴                           |   |                         |           |       |                  | > |

#### GTMを立ち上げて、新しいタグ追加を選択します。

| × 名前のないタク |                                        | ×                    | タグタイプを選択                                                                                                    | Q |
|-----------|----------------------------------------|----------------------|----------------------------------------------------------------------------------------------------|---|
|           | タグの設定                                  | Þ                    | コミュニティ テンプレート ギャラリーでタグタイプをさらに見つけましょう                                                                                                    | > |
|           | タグの設定<br>タグタイプを選択して設定を開始<br>詳細<br>トリガー | ₹ئ<br>ا.<br>ا.<br>ا. | すめ<br>Google アナリティクス: ユニバーサル アナリティクス<br>Google マーケティングブラットフォーム<br>Google アナリティクス: GA4 設定<br>Google マーケティングブラットフォーム<br>Google アナリティクス: GA4 イベント<br>Google マーケティングブラットフォーム<br>Google 広告のコンバージョン トラッキング<br>Google 広告                | ) |
|           | レガーを選択してこのタグを配供<br>詳細                  | •<br>•<br>•<br>•     | Google 広告<br>Floodlight カウンタ<br>Google マーケティングブラットフォーム<br>Floodlight 販売<br>Google マーケティングブラットフォーム<br>コンパージョン リンカー<br>Google<br>Google Optimize<br>Google Marketing Platform<br>Google サーベイ ウェブサイト満足度調査<br>Google マーケティングブラットフォーム |   |

タグタイプの選択画面が表示されるので「Google広告のコンバージョ ントラッキング」を選択します。

#### GTMを使用して計測 タグマネージャー デスト × 名前のないタグ 🗅 保存 ワークスペース バージョン 管理 タグの設定 新しいタ タグの種類 Default Workspace - > 50 種類を超える Google 広告のコンバージョン トラッキング イプから1つ選択 r Google 広告 サマリー 新しいタグを追ば タグ A コンバージョン リンカーのタグがコンテナにありません。 作成 トリガー コンバージョン ID 📀 説明 101 変数 フォルダ コンバージョン ラベル ③ D テンプレート 説明を編集 ワークスペーン 名前 个 トランザクション ID ⑦ 101 Twitter 通貨コード アクティドテ. 101 商品単位の販売データを提供する ⑦ 新規顧客のデータを取得する ⑦

タグ設定の画面が立ち上がるので、手順2で発行したコンバージョンIDとラベルを記 入します。こちらを記入することで、Google広告とGTMが紐づけが完了します。

| トリガーの設定         ページビュー           トリガーのウイグを選択して設立を想加<         ③ ロインクロスはみんか           ③ ロール振測         ④ マイロール振測           ④ マイロール振測         ④ マイロール振測           ④ マイロール振測         ④ マイロール振測           ● マーレー・レーン         ● マーレー・レーン                                                                                                    | × 無題のトリガー ロ        | × トリガーのタイプを選択 (                                 |
|----------------------------------------------------------------------------------------------------|--------------------|-------------------------------------------------|
| レリカーのタイプを選択して設定を開始<       2       ウィンドウの読み込み         ジロック       2       ページビュー         グリック       3       すべての要素         ジロ・ガーエンゲージメント       3       ユーザーエンゲージメント         ・       *       *         ジロ・ガーロングー       *       *         ・       *       *         ・       *       *         ・       ・       *         ・       ・       *         ・       *       *         ・       *       *         ・       *       *         ・       *       *         ・       *       *         ・       *       *         ・       *       *         ・       *       *         ・       *       *         ・       *       *         ・       *       *         ・       *       *         ・       *       *         ・       *       *         ・       *       *         ・       *       *         ・       *       *         ・       *       * </th <th>トリガーの設定</th> <th>ページビュー</th> | トリガーの設定            | ページビュー                                          |
| FUDI-0047を現代して設定を開始       「リンク         「       小ての要素         ・       ・         ・       リンクのみ         ・       ・         ・       ・         ・       ・         ・       ・         ・       ・         ・       ・         ・       ・         ・       ・         ・       ・         ・       ・         ・       ・         ・       ・         ・       ・         ・       ・         ・       ・         ・       ・         ・       ・         ・       ・         ・       ・         ・       ・         ・       ・         ・       ・         ・       ・         ・       ・         ・       ・         ・       ・         ・       ・         ・       ・         ・       ・         ・       ・         ・       ・         ・       ・         ・       ・         ・       ・ </td <th></th> <td><ul> <li>ウィンドウの読み込み</li> </ul></td>                                                                         |                    | <ul> <li>ウィンドウの読み込み</li> </ul>                  |
| ■ ● ● ● ● ● ● ● ● ● ● ● ● ● ● ● ● ● ● ●                                                                                                    | トリガーのタイプを選択して設定を開始 | <ul> <li>ページビュー</li> </ul>                      |
| ・       リングのみ         ユーザーエンゲージメント         ・       YouTube 動面         ・       スクロール距離         ・       スクロール距離         ・       フォームの送供                                                                                                    |                    | <ul> <li>クリック</li> <li>すべての要素</li> </ul>        |
| <ul> <li>▶ YouTube 動画</li> <li>② スクロール距離</li> <li>③ フォームの送信</li> </ul>                                                                                                    |                    | <ul> <li>リンクのみ</li> <li>ユーザーエンゲージメント</li> </ul> |
| <ul> <li>         ・ スクロール距離         ・         ・         ・</li></ul>                                                                                                    |                    | YouTube 動面                                      |
|                                                                                                    |                    | <ul> <li>マクロール距離</li> <li>フォームの送信</li> </ul>    |
| <ul> <li></li></ul>                                                                                                    |                    | 要素の表示                                           |

最後にトリガーの設定をします。トリガーはコンバージョン測定のきっかけです。通常のコンバー ジョン測定(サンクスページにイベントスニペットを設置)であればトリガーのデフォルトである 「ページビュー」で問題ありません。最後に設定内容を保存すればタグ設置完了です。

### ・この方法で設定する場合の注意点

GTMでタグ設置する前に、Googleアナリティクス等の設置タグをWebサイトに設置している場合は注意が必要です。Webサイト上に複数の計測タグがあることで、重複カウントとなってしまうためです。すでに何かしらの計測タグ設置をしている場合は、GTM用のタグに切り替える必要があると覚えておきましょう。

| 官理 ユーサー                            |        |   |                                    |   |                                |  |  |
|------------------------------------|--------|---|------------------------------------|---|--------------------------------|--|--|
| アカウント <b>+ アカウ</b><br>ryuuta.izumi | シトを作成  | • | プロパティ <mark>+ プロバティを作成</mark><br>▼ |   | ビュー + ビューを作成<br>すべてのウェブサイトのデータ |  |  |
| - アカウント設                           | 定      | ۲ |                                    | * | 📔 ビューの設定                       |  |  |
| <u> </u> アカウントユ                    | ーザーの管理 |   | □ プロパティ設定                          |   | 🎎 ユーザー管理を表示                    |  |  |
| すべてのフィン                            | פֿעו   |   | 🚢 プロパティ ユーザーの管理                    |   | ▶ 目標                           |  |  |
| ⑦ アカウント変                           | 更履歴    |   | < > トラッキング情報                       |   | ᄎ コンテンツ グループ                   |  |  |
| ■ ゴミ箱                              |        |   | ◎ プロパティ変更履歴                        | - | 7 JANA                         |  |  |
|                                    |        |   | Dd データ削除リクエスト                      |   | 📰 チャネル設定                       |  |  |
|                                    |        |   | サービス間のリンク設定                        |   | 🍹 e コマースの設定                    |  |  |

https://analytics.google.com/analytics/web/?hl=ia#/a167417673w233593762n219183086/admin

Googleアナリティクスを立ち上げて「設定」→「ビュー」→「目 標」を選択します。

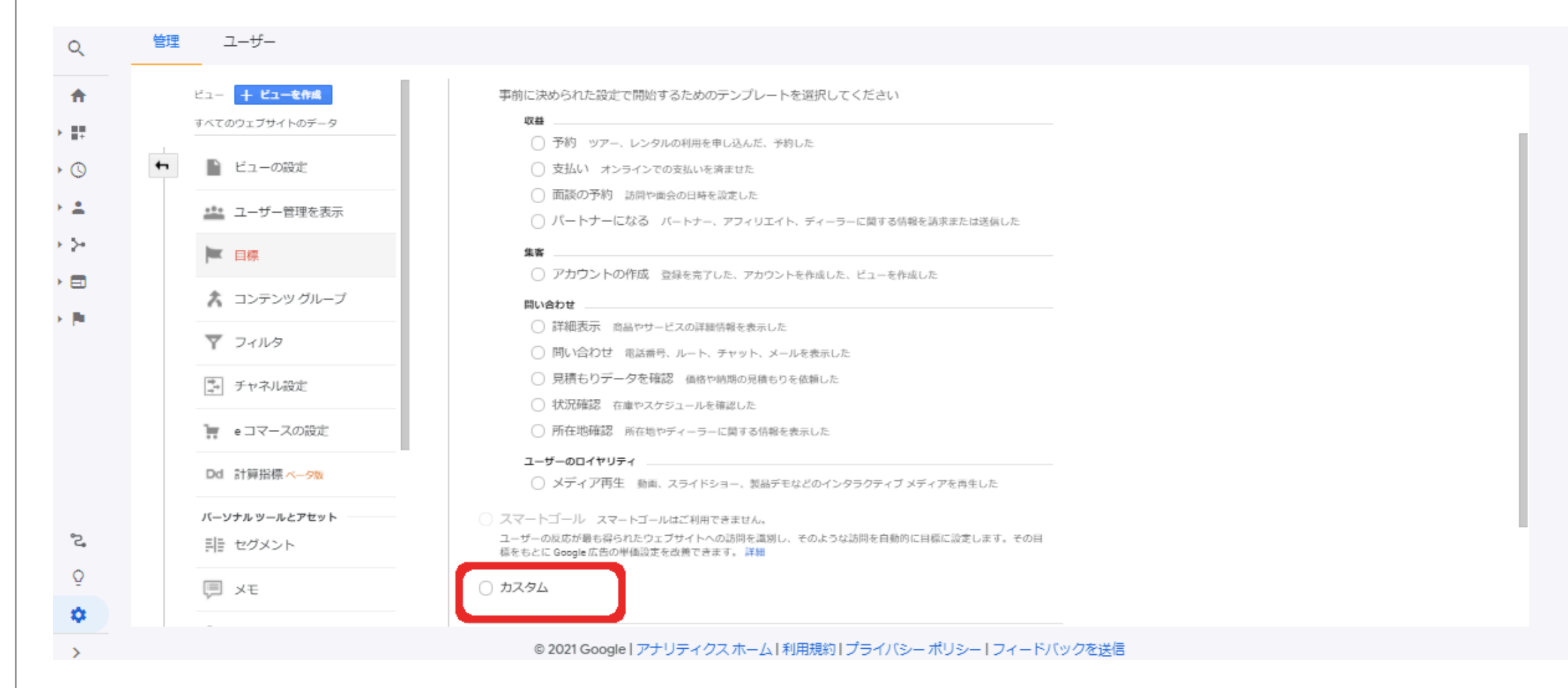

「新しい目標設定」を選択し、目標設定内の「カスタム」を選択します。

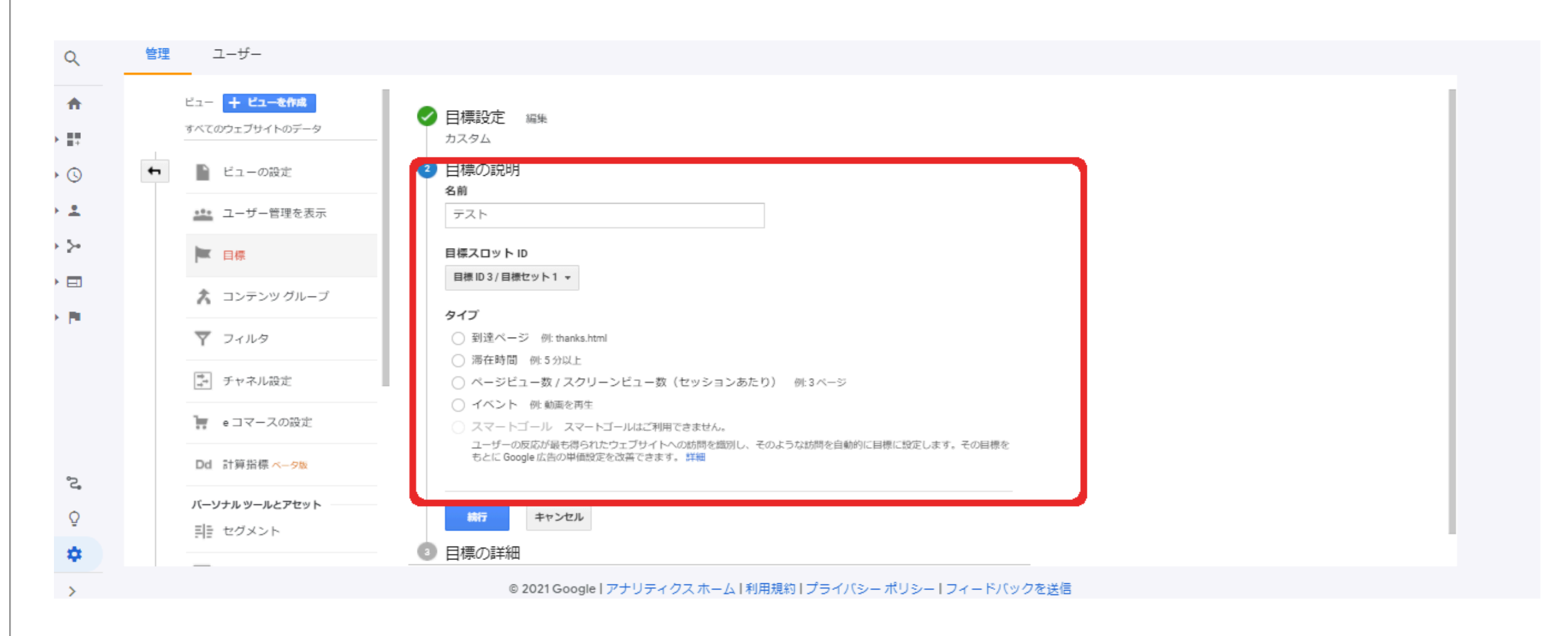

#### 任意の目標名とコンバージョンタイプを「到達ページ」「滞在時間」 等から選択します。今回は到達ページを例に紹介します。

| Q            | 管理 ユーザー                     |                                                                                                    |
|--------------|-----------------------------|----------------------------------------------------------------------------------------------------|
| A            | ビュー + ビューを作成                | л                                                                                                    |
| • <b>•</b> • | すべてのウェブサイトのデータ              | <ul> <li>         目標の説明 編集     </li> </ul>                                                                                        |
| • 🕓          | <ul> <li>ビューの設定</li> </ul>  | 目標名: あ<br>目標タイプ: 到達ページ                                                                                                    |
| • ±          | <u>***</u> ユーザー管理を表示        | <ul> <li>              目標の詳細<br/>到達ページ      </li> </ul>                                                                           |
| • >-         | ▶ 目標                        | <b>等しい ▼</b> アプリのスクリーン名またはウェブページの URL □ 大文字を区別 たとえば、アプリの総合は「マイ画面」、ウェブページの場合は, www.example.com/thankyou.html の代わりに /thankyou.htmlを |
|              | ᄎ コンテンツグループ                 | 使用します。                                                                                                    |
|              | <b>マ</b> フィルタ               | 値 オフション<br>オフ コンバージョンに金額を設定してください。                                                                                                |
|              | ■ チャネル設定                    | 目標到達プロセス オブション                                                                                                    |
|              | 🏣 e コマースの設定                 | オノ<br>目標ページに到達するまでにトラフィックが辿る経路を指定してください。目標に影響する閲覧開始ページと離脱ページを分析す<br>ることができます。                                                     |
| °⊃           | Dd 計算指標 <del>&lt;- 9版</del> |                                                                                                    |
| -<br>-       | バーソナル ツールとアセット              | この目標を確認 過去7日間のデータを基に、この目標で達成されたはずのコンバージョン数を確認できます。                                                                                |
| Ŷ            | 罰言 セグメント                    | 保存キャンセル                                                                                                    |
| *            | _                           |                                                                                                    |
| >            |                             | © 2021 Google   アナリティクス ホーム   利用規約   プライバシー ポリシー   フィードバックを送信                                                                     |

到達ページを入力します。「example.com/sanks」がURLであれば 「/sanks」を入力します。URL全体を入力しないようにしましょう。

| <b>↑</b><br>₽ |   | ビュー + ビューを作成                               |        |        |         |     |                |          |           |
|---------------|---|--------------------------------------------|--------|--------|---------|-----|----------------|----------|-----------|
| -             |   | すべてのウェブサイトのデータ                             | +新しい目標 | ギャラリーカ | からインボート |     |                | 이, 検索    |           |
| S             | 4 | ▶ ビューの設定                                   |        |        | + ID    | 917 | 過去7日間のコンパージョン数 | 記錄       |           |
| *<br>>-       |   | ・ ユーザー管理を表示                                |        |        |         |     |                |          |           |
|               |   | <ul> <li>日標</li> <li>オコンテンツグループ</li> </ul> | -      |        |         |     | 行              | を表示 10 🗸 | 1~3/3 < > |
|               |   | 7 フィルタ                                     |        |        |         |     |                |          |           |
|               |   | ●                                          | 1      |        |         |     |                |          |           |
|               |   | 🏣 e コマースの設定                                |        |        |         |     |                |          |           |
| °2,           |   | Dd 計算指標ベータ版                                |        |        |         |     |                |          |           |

Googleアナリティクス上で目標が反映しているか確認しましょう。

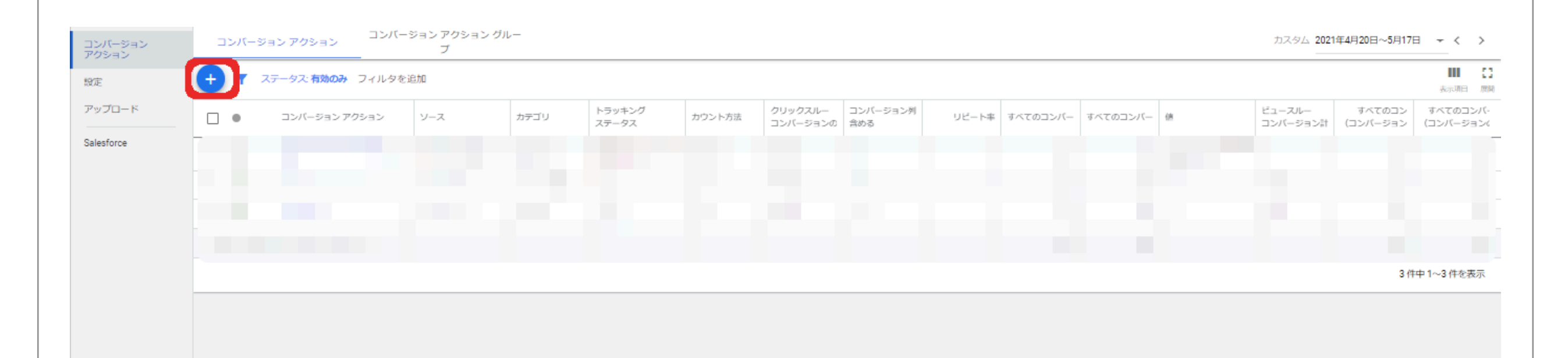

Google広告を立ち上げて「ツールと設定」→「コンバージョン」を選択します。 コンバージョン画面で「+」を選択しコンバージョンを作成していきます。

コンバージョンの測定を始めましょう

オンライン マーケティングで成果を上げるにはコンバージョン トラッキングが不可欠です。それにより、広告を見たユーザーのその後の行動(達成したコンバー ジョン アクション)を把握できます。コンバージョン アクションは、設定する際は一度に一つずつですが、測定する際は同時に複数を測定できます。 詳細

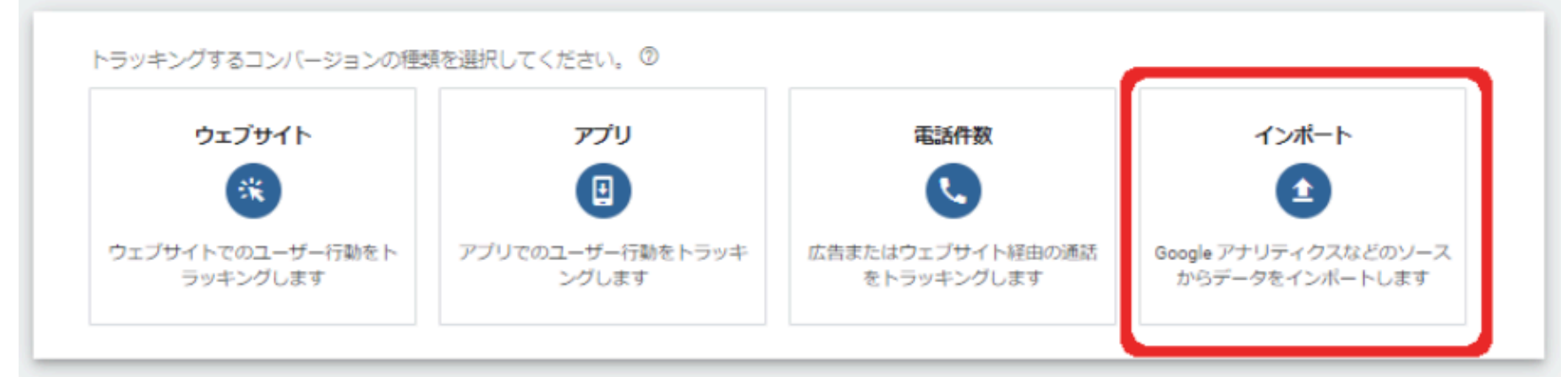

#### コンバージョン測定方法の中からインポートを選択します。

|                              | ウェブサイト アプリ                |                                |                                        |  |
|------------------------------|---------------------------|--------------------------------|----------------------------------------|--|
| ウェブサイトでのユーザー行動をト<br>ラッキングします | マブリでのユーザー行動をトラッキ<br>ングします | 広告またはウェブサイト経由の通話<br>をトラッキングします | Google アナリティクスなどのソース<br>からデータをインボートします |  |
| インポートするコンバージョンを選択            | してください。                   | このオフ                           | ションを有効にすると、ユニバーサル アナ                   |  |

#### 目標を作成したGoogleアナリティクスを選択します。

| Googleアナリティ | ク | ス |
|-------------|---|---|
| を使用して計測     |   |   |

Google アナリティクスから読み込む目標とトランザクションを選択

Google アナリティクスから 0 個の目標をインポートしました。 Google アナリティクスから 0 件のトランザクションをインポートしました。 詳細

| ▼ フィルタを追加              |     |       |    |       |               | []<br>展開 |
|------------------------|-----|-------|----|-------|---------------|----------|
| □ 名前 个                 | タイプ | ブロバティ | 表示 | 最終更新日 | コンバージョン アクション |          |
|                        |     |       |    |       |               |          |
| インポートして続行 <b>キャン</b> セ | zil |       |    |       |               |          |

先ほど作成した目標をGoogle広告にインポートすることで、紐づけ完了です

### ・この方法で設定する場合の注意点

Googleアナリティクスからコンバージョントラッキングを実行する 際は、「Googleアナリティクス」と「Google広告」のリンクを事 前にしておく必要があります。リンクをしていないとGoogleアナリ ティクスから目標をインポートすることはできないので、事前にリン クをしておきましょう。